## CARSI 联盟的资源访问流程(IOP)

第一步: 打开 https://iopscience.iop.org/, 依次点击"Login"-"Athens /

## Institutional login"

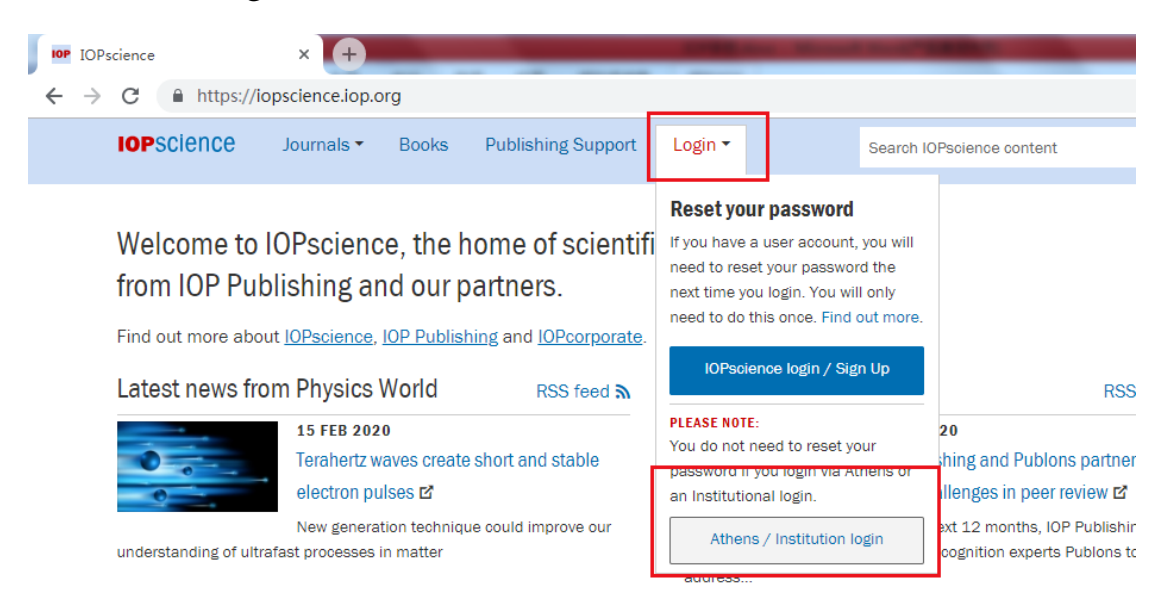

## 第二步: 点击 "Login via OpenAthens/Shibboleth"

| ttps://ticket.iop.org/inst_login | ?return=https%3A%2F%2Fiopscience.iop.org%           | 2F                                                                  |
|----------------------------------|-----------------------------------------------------|---------------------------------------------------------------------|
| This site uses cookies.          | By continuing to use this site you agree to our use | e of cookies. To find out more, see our Privacy and Cookies         |
|                                  |                                                     |                                                                     |
| IOP Logi                         |                                                     |                                                                     |
|                                  |                                                     | Create account   Login                                              |
|                                  | IOP FOR AUTHORS   IOP FOR RE                        | FEREES   JOURNALS.IOP.ORG                                           |
| _                                |                                                     |                                                                     |
| Institution                      | al login                                            |                                                                     |
|                                  |                                                     |                                                                     |
| Member societies                 | Federated access                                    | OpenAthens/Shibboleth allows you to access IOPScience using your    |
| Physics<br>IPEM member access    | Login via OpenAthens/Shib                           | boleth institutional login.                                         |
| ECS member access                | WAYFless URL generator                              | Please contact your librarian or<br>administrator to find out more. |
|                                  |                                                     | Or contact<br>customerservices@ioppublishing.org                    |
|                                  |                                                     |                                                                     |
|                                  |                                                     |                                                                     |

第三步: 搜索 "Huazhong University of Science and Technology", 在显示的学校列表中找到并点击"Huazhong University of Science and Technology"。

| IOPscience                                       |
|--------------------------------------------------|
| Sign in to IOPscience                            |
| Find your organisation                           |
| Examples: Science Academy, sue@uni.ac.uk, London |
| 200 mmut 华中科技大学(Huazhong University of           |

第四步:填入校园网统一身份认证账户和密码,点击登录。

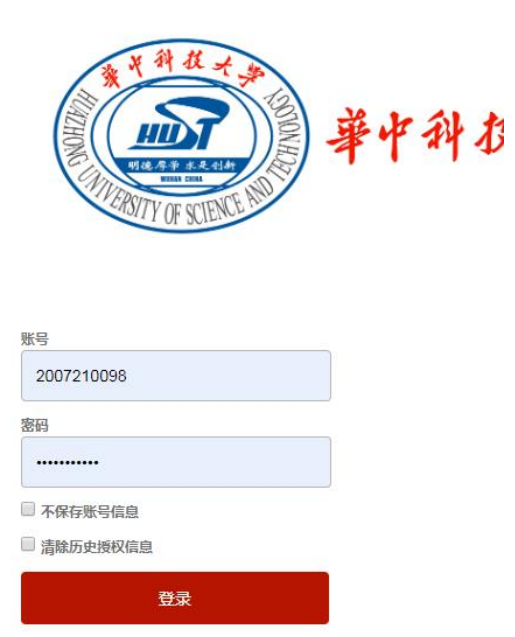

## 第五步:使用资源。

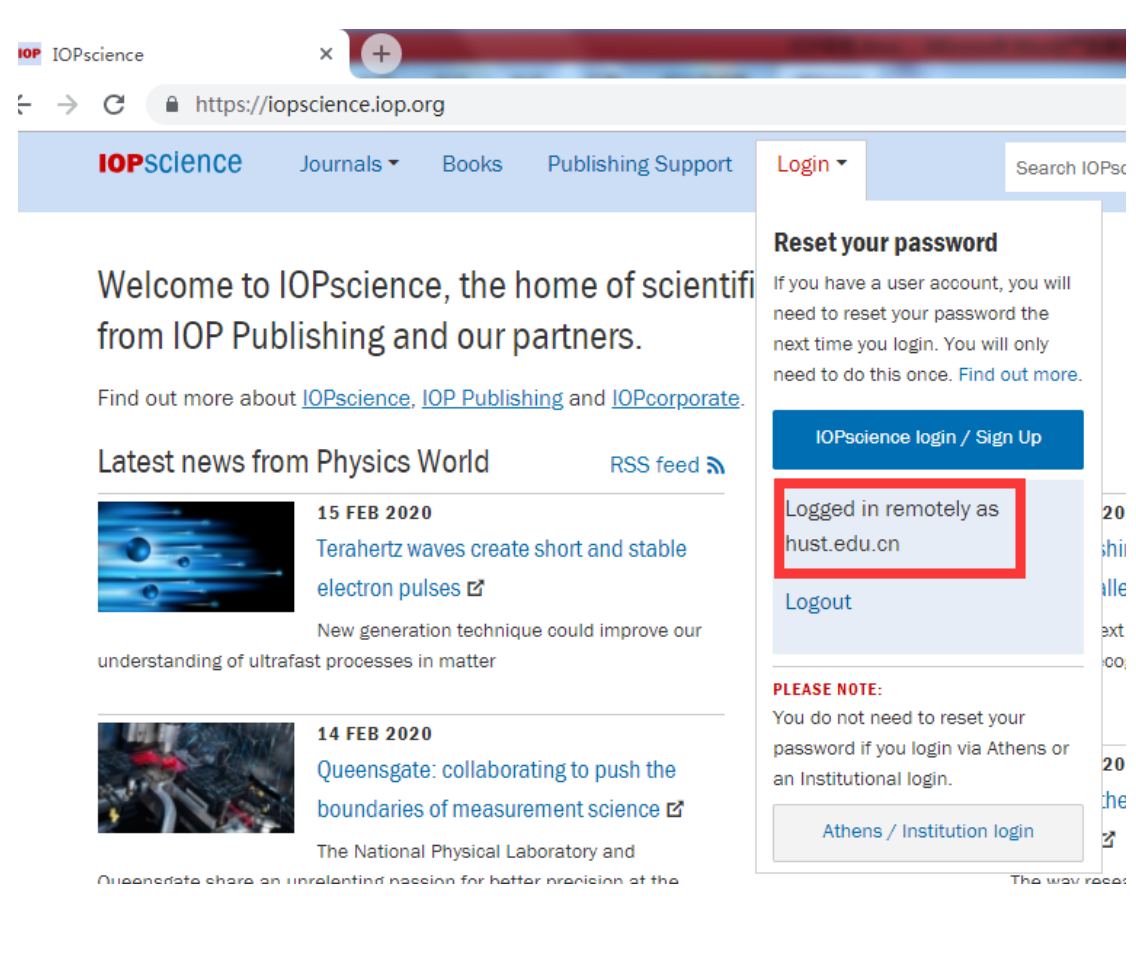